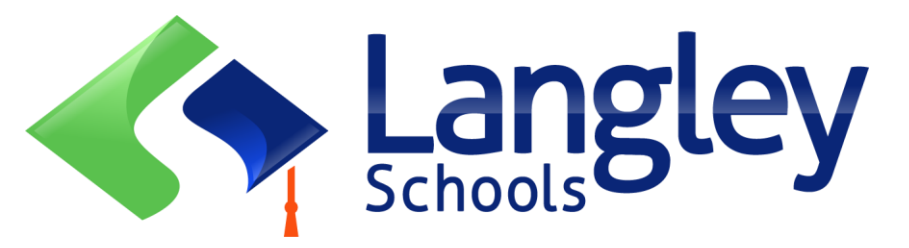

# ਐਲੀਮੈਂਟਰੀ ਵਿਦਿਆਰਥੀਆਂ ਲਈ ਆਨਲਾਈਨ ਰਜਿਸਟ੍ਰੇਸ਼ਨ(Current School Year)

ਮਾਪੇ ਹੁਣ ਇੱਕ ਆਨਲਾਈਨ ਸੂਬਾਈ ਵਿਦਿਆਰਥੀ ਜਾਣਕਾਰੀ ਪ੍ਰਣਾਲੀ ਦੀ ਵਰਤੋਂ ਕਰਕੇ ਲੈਂਗਲੇ ਵਿੱਚ ਕਿੰਡਰਗਾਰਟਨ ਅਤੇ ਐਲੀਮੈਂਟਰੀ ਵਿਦਿਆਰਥੀਆਂ ਨੂੰ ਰਜਿਸਟਰ ਕਰ ਸਕਦੇ ਹਨ। ਇਸ ਨੂੰ MyEducation BC ਕਿਹਾ ਜਾਂਦਾ ਹੈ। (MyEdBC)

### ਨੋਟ:

ਸ਼ੁਰੂ ਕਰਨ ਤੋਂ ਪਹਿਲਾਂ, ਰਜਿਸਟ੍ਰੇਸ਼ਨ ਨੂੰ ਪੂਰਾ ਕਰਨ ਲਈ ਲੋੜੀਂਦੀ ਜਾਣਕਾਰੀ ਦੀ ਪੁਸ਼ਟੀ ਕਰਨ ਲਈ ਕਿਰਪਾ ਕਰਕੇ ਮੂਲ SD35.bc.ca ਪੰਨੇ 'ਤੇ ਜਾਓ। ਇਸ ਵਿੱਚ ਅੱਪਲੋਡ ਕਰਨ ਲਈ ਦਸਤਾਵੇਜ਼ ਅਤੇ ਤੁਹਾਡੇ ਸਕੂਲ ਦਾ ਕੈਚਮੈਂਟ ਸ਼ਾਮਲ ਹੈ। ਪੜ੍ਹਨਯੋਗ ਡਿਜੀਟਲ ਚਿੱਤਰਾਂ ਦੀ ਲੋੜ ਹੈ। ਇਹ ਸੂਚੀ ਸੂਬਾਈ ਆਨਲਾਈਨ ਰਜਿਸਟ੍ਰੇਸ਼ਨ ਫਾਰਮ ਤੋਂ ਥੋੜ੍ਹੀ ਵੱਖਰੀ ਹੋ ਸਕਦੀ ਹੈ। ਰਜਿਸਟ੍ਰੇਸ਼ਨ ਪ੍ਰਕਿਰਿਆ ਪੂਰੀ ਹੋਣ ਤੋਂ ਬਾਅਦ ਇਨ੍ਹਾਂ ਦਸਤਾਵੇਜ਼ਾਂ ਨੂੰ ਸਿਸਟਮ ਤੋਂ ਹਟਾ ਦਿੱਤਾ ਜਾਂਦਾ ਹੈ।

## ਇਹ ਵੀ ਜਾਣੋ:

1. ਜੇ ਤੁਸੀਂ ਇੱਕ ਨਵਾਂ ਖਾਤਾ ਬਣਾਉਣ ਦੀ ਕੋਸ਼ਿਸ਼ ਕਰਦੇ ਹੋ ਅਤੇ ਇੱਕ ਮੌਜੂਦ ਹੈ, ਤਾਂ ਇੱਕ ਚੇਤਾਵਨੀ ਪ੍ਰਾਪਤ ਕੀਤੀ ਜਾਵੇਗੀ।

ਕਿਰਪਾ ਕਰਕੇ: <u>https://www.sd35.bc.ca/students-parents/myedbc-family-portal-help/</u> ਵਿਖੇ ਆਪਣੇ ਮੌਜੂਦਾ ਜ਼ਿਲ੍ਹੇ ਜਾਂ ਲੈਂਗਲੇ ਮਾਈਏਡ ਸਹਾਇਤਾ ਨਾਲ ਸੰਪਰਕ ਕਰੋ।

- 2. ਜੇ ਤੁਹਾਨੂੰ ਆਪਣਾ ਐਕਸੈਸ ਕੋਡ ਯਾਦ ਨਹੀਂ ਹੈ, ਤਾਂ ਕਿਰਪਾ ਕਰਕੇ ਲੈਂਗਲੇ MyEd ਸਹਾਇਤਾ ਨਾਲ ਸੰਪਰਕ ਕਰੋ: <u>https://www.sd35.bc.ca/students-parent/myedbc-family-portal-help/</u>
- 3. ਜੇ ਤੁਹਾਨੂੰ ਨਵੀਂ ਰਜਿਸਟ੍ਰੇਸ਼ਨ ਸ਼ੁਰੂ ਕਰਨ ਲਈ Initiate ਬਟਨ ਨਜ਼ਰ ਨਹੀਂ ਆਉਂਦਾ, ਤਾਂ ਲੈਂਗਲੇ 'ਤੇ ਕਲਿੱਕ ਕਰੋ MyEd ਸਹਾਇਤਾ <u>https://www.sd35.bc.ca/students-parents/myedbc-family-portal-</u> <u>help/</u>
- 4. ਜੇ ਤੁਹਾਡੇ ਕੋਈ ਸਵਾਲ ਹਨ ਤਾਂ ਕਿਰਪਾ ਕਰਕੇ <u>https://www.sd35.bc.ca/students-</u>

<u>parents/registration-2/registration/</u> 'ਤੇ ਦਿੱਤੀ ਜਾਣਕਾਰੀ ਦੀ ਜਾਂਚ ਕਰੋ ਅਤੇ ਜੇ ਤੁਹਾਡੇ ਸਵਾਲ ਦਾ ਜਵਾਬ ਨਹੀਂ ਦਿੱਤਾ ਜਾਂਦਾ ਤਾਂ ਕਿਰਪਾ ਕਰਕੇ ਸਕੂਲ ਨਾਲ ਸੰਪਰਕ ਕਰੋ।

ਜੇ ਤੁਹਾਡੇ ਕੋਲ ਪਹਿਲਾਂ ਹੀ ਇੱਕ MyEd ਖਾਤਾ ਹੈ, ਤਾਂ ਕਦਮ 5 'ਤੇ ਜਾਓ।

ਜੇ ਤੁਹਾਡੇ ਕੋਲ MyEd BC ਖਾਤਾ ਨਹੀਂ ਹੈ, ਤਾਂ ਕਦਮ 1-4 ਦੀ ਪਾਲਣਾ ਕਰੋ

SD35 Online Registration 1

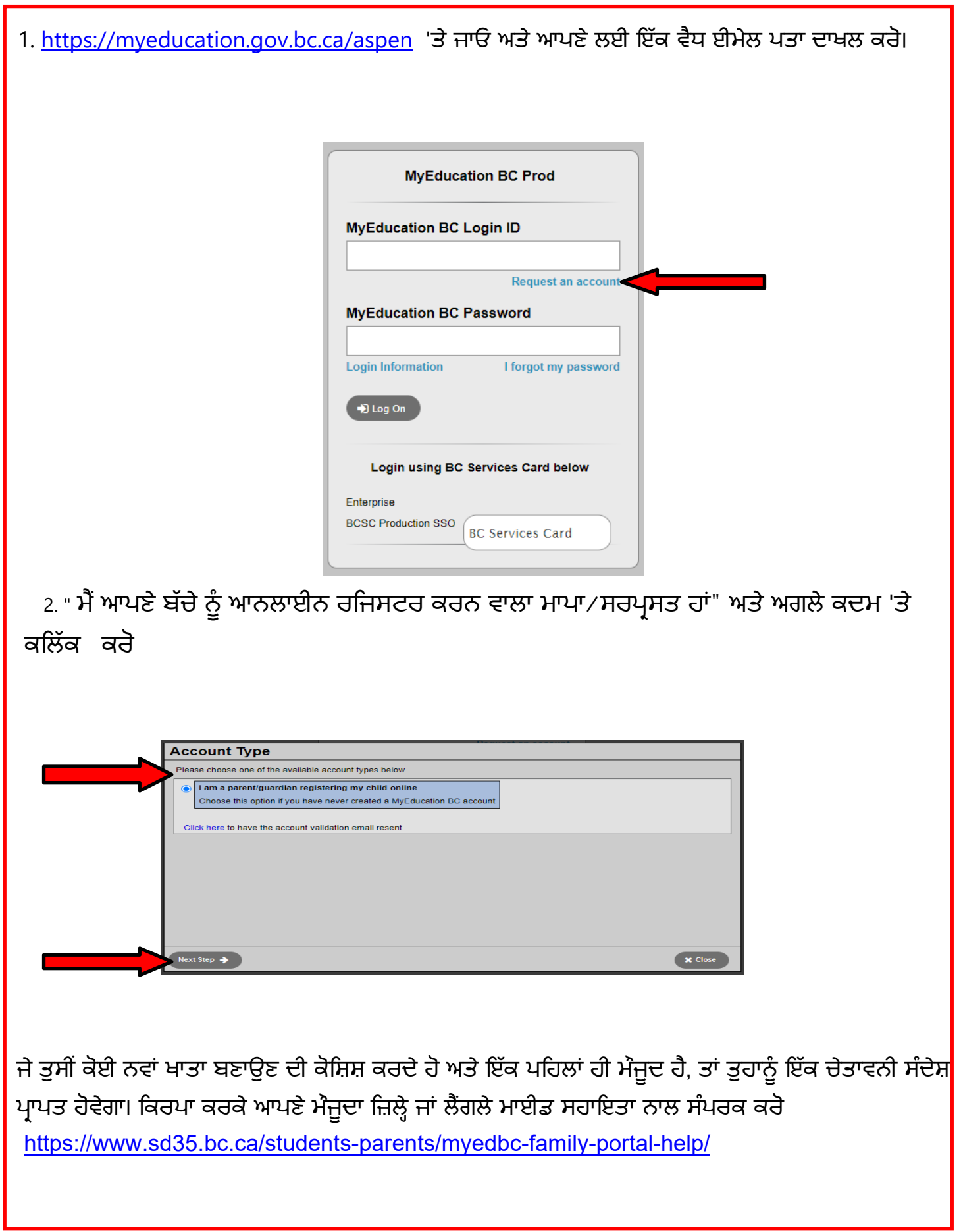

ਜੇ ਤੁਹਾਡੇ ਕੋਲ ਮਨ ਦਾ ਖਾਤਾ ਨਹੀਂ ਹੈ (ਜਾਰੀ)

| Legal first name * Parent      |       |
|--------------------------------|-------|
| Legal last name * Test         |       |
| Street address * 2222-2 Street |       |
| RR Number / PO                 |       |
| City * Langley                 |       |
| State/province * BC V          |       |
| Postal code * V1M 3N3          |       |
| Home phone * 604-999-9999      |       |
| School District * Langley V    |       |
|                                |       |
|                                |       |
| Previous Step Next Step        | Close |
|                                |       |
|                                |       |

\* ਖਾਤੇ ਦੀ ਤਸਦੀਕ ਕਰਨ ਵਾਲੀਆਂ ਈਮੇਲਾਂ ਲਈ ਆਪਣੀ ਈਮੇਲ ਦੀ ਜਾਂਚ ਕਰੋ। ਜੇ ਤੁਸੀਂ ਇਸਨੂੰ ਆਪਣੇ ਡੱਬੇ ਵਿੱਚ ਨਹੀਂ ਵੇਖਦੇ,

ਜੇ ਤੁਹਾਡੇ ਕੋਲ ਪਹਿਲਾਂ ਹੀ ਇੱਕ MyEd ਖਾਤਾ ਹੈ, ਤਾਂ ਇੱਥੇ ਜਾਰੀ ਰੱਖੋ

5. <u>https://myeducation.gov.bc.ca/aspen/logon.do</u> ਲਾਗਇਨ ਕਰੋ ਹੇਠਲੇ ਸੱਜੇ ਪਾਸੇ ਇੱਕ ਬਾਕਸ ਹੋਵੇਗਾ ਜਿਸ 'ਤੇ ਇੱਕ ਨਵਾਂ ਵਿਦਿਆਰਥੀ ਸ਼ੁਰੂ ਕਰੋ ਲੇਬਲ ਲਗਾਇਆ ਜਾਵੇਗਾ ਰਜਿਸਟ੍ਰੇਸ਼ਨ। ਨਵੀਂ ਰਜਿਸਟ੍ਰੇਸ਼ਨ ਸ਼ੁਰੂ ਕਰਨ ਲਈ +Initiate ਬਟਨ 'ਤੇ ਕਲਿੱਕ ਕਰੋ। ਪਹਿਲਾਂ ਕੋਈ ਨਹੀਂ ਸ਼ੁਰੂ ਕੀਤੀਆਂ ਜਾਂ ਜਮ੍ਹਾਂ ਕੀਤੀਆਂ ਰਜਿਸਟ੍ਰੇਸ਼ਨਾਂ ਹੇਠਾਂ ਦਿੱਤੇ ਬਾਕਸ ਵਿੱਚ ਦਿਖਾਈ ਦੇਣਗੀਆਂ। ਇੱਕ ਵਾਰ ਜਮ੍ਹਾਂ ਕਰਨ ਤੋਂ ਬਾਅਦ ਸਟੇਟਸ ਜਮ੍ਹਾਂ ਕੀਤੀ ਗਈ ਵਿੱਚ ਬਦਲ ਜਾਵੇਗੀ ਅਤੇ ਸਟੇਟਸ ਵਿੱਚ ਕੋਈ ਵੀ ਤਬਦੀਲੀ ਇੱਥੇ ਪ੍ਰਤੀਬਿੰਬਤ ਹੋਵੇਗੀ।

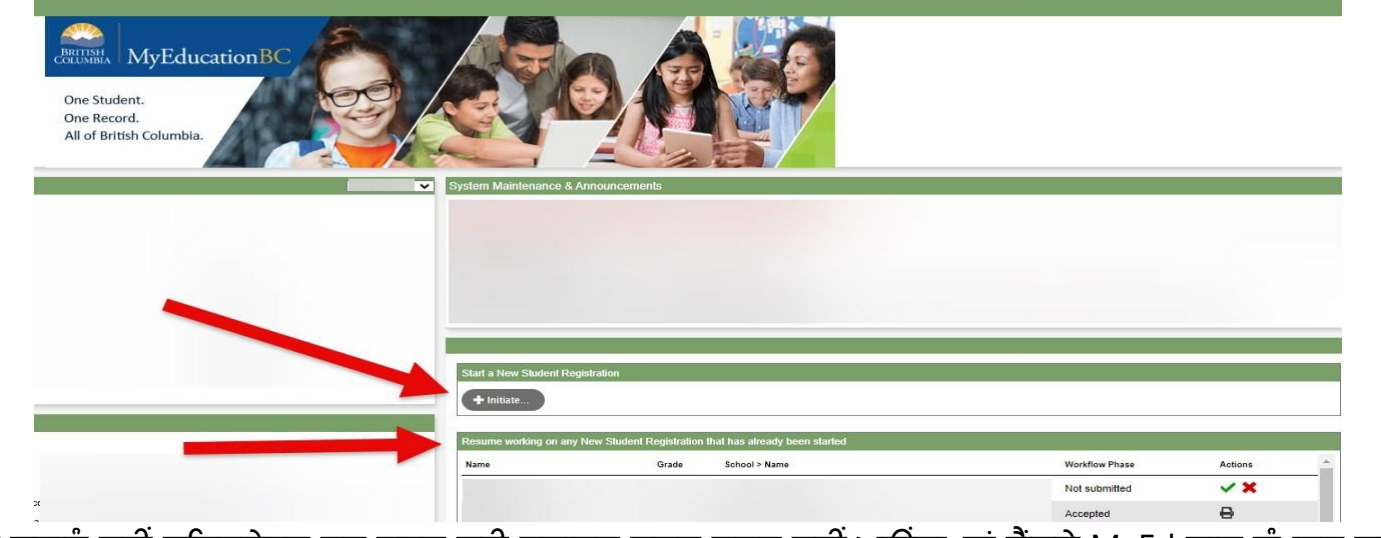

ਜੇ ਤੁਹਾਨੂੰ ਨਵੀਂ ਰਜਿਸਟ੍ਰੇਸ਼ਨ ਸ਼ੁਰੂ ਕਰਨ ਲਈ ਸਟਾਰਟ ਬਟਨ ਨਜ਼ਰ ਨਹੀਂ ਆਉਂਦਾ, ਤਾਂ ਲੈਂਗਲੇ MyEd ਨਾਲ ਸੰਪਰਕ ਕਰੋ <u>https://www.sd35.bc.ca/students-parents/myedbc-family-portal-help/</u>

## ਇੱਕ ਨਵੀਂ ਰਜਿਸਟ੍ਰੇਸ਼ਨ ਬਣਾਉਣਾ

ਕਿਰਪਾ ਕਰਕੇ ਇਸ ਪ੍ਰਕਿਰਿਆ ਨੂੰ ਸ਼ੁਰੂ ਕਰਨ ਤੋਂ ਪਹਿਲਾਂ <u>https://www.sd35.bc.ca/students-</u> <u>parents/registration-2/registration/</u> ਅੱਪਡੇਟ ਕੀਤੀਆਂ ਲੋੜਾਂ ਵਾਸਤੇ ਤੁਹਾਡੀ ਰਜਿਸਟ੍ਰੇਸ਼ਨ ਦੀ ਪ੍ਰਕਿਰਿਆ ਕਰਨ ਲਈ ਡਾਕੂਮੈਂਟਸ ਦੇ ਡਿਜੀਟਲ ਚਿੱਤਰਾਂ ਦੀ ਲੋੜ ਹੁੰਦੀ ਹੈ।

#### 6. ਰਜਿਸਟ੍ਰੇਸ਼ਨ ਪ੍ਰਕਿਰਿਆ ਨੂੰ ਪੂਰਾ ਕਰਨ ਲਈ ਕਈ 'ਚੋਟੀ ਦੇ ਟੈਬ' ਹਨ।

a) ਸਟਾਰਟ ਟਾਪ ਟੈਬ ਸਕੂਲ ਦੇ ਸਾਲ ਬਾਰੇ ਪੁੱਛਦਾ ਹੈ। ਜੇ ਤੁਸੀਂ ਆਪਣੇ ਬੱਚੇ ਨੂੰ ਮੌਜੂਦਾ ਸਕੂਲੀ ਸਾਲ ਵਾਸਤੇ ਰਜਿਸਟਰ ਕਰਨਾ ਚਾਹੁੰਦੇ ਹੋ (current year) ਦੀ ਚੋਣ ਕਰੋ । ਜੇ ਤੁਸੀਂ ਆਉਣ ਵਾਲੇ ਸਾਲ ਲਈ ਆਪਣੇ ਬੱਚੇ ਨੂੰ ਰਜਿਸਟਰ ਕਰ ਰਹੇ ਹੋ ਕਿਰਪਾ ਕਰਕੇ (upcoming year) ਦੀ ਚੋਣ ਕਰੋ ।

| Start                                                                       | Student                                                                              | School                                                                                  | Family/Contacts                                                                                   | Additional<br>Information                                                            | Documents                                                                                | Submit                                                                       |                                                                                                    |
|-----------------------------------------------------------------------------|--------------------------------------------------------------------------------------|-----------------------------------------------------------------------------------------|---------------------------------------------------------------------------------------------------|--------------------------------------------------------------------------------------|------------------------------------------------------------------------------------------|------------------------------------------------------------------------------|----------------------------------------------------------------------------------------------------|
| Instructions                                                                | 8                                                                                    |                                                                                         |                                                                                                   |                                                                                      |                                                                                          |                                                                              |                                                                                                    |
| Please complete                                                             | e each of the tabs                                                                   | , and then "Submi                                                                       | t" when finished.                                                                                 |                                                                                      |                                                                                          |                                                                              |                                                                                                    |
| If you need to st                                                           | op and come bac                                                                      | k later, select 🖺 S                                                                     | ave & Close'. All you                                                                             | r information is a                                                                   | utomatically saved                                                                       | when you move t                                                              | o a new tab, or select the 'Next +' or '+ Previous' buttons.                                                                                                    |
| Personal Inform                                                             | nation Notice                                                                        |                                                                                         |                                                                                                   |                                                                                      |                                                                                          |                                                                              |                                                                                                    |
| The information<br>the Freedom of<br>to health service<br>have any question | required for regis<br>Information and F<br>is, social services<br>ons about the info | tration purposes of<br>Protection of Private<br>or support service<br>ormation recorded | n this form is collecte<br>cy Act (FOIPPA, BC).<br>es as outlined in Sect<br>on this form, please | d by Districts and<br>The information p<br>ion 79(2) of the S<br>contact your Distri | I Schools in BC un<br>provided will be use<br>chool Act. The info<br>ict or School Admir | der the authority o<br>ed for educational<br>rmation collected<br>histrator. | f the School Act, Section 13 and 79, and in accordance with s. 26(c) of<br>program and administrative purposes, and if required, may be provided<br>on this form will be protected consistent with s. 30 of FOIPPA, BC. If you |
| Contact informat                                                            | tion can be found                                                                    | on the BC K-12 S                                                                        | chool and District Co                                                                             | ntact Information                                                                    | page                                                                                     |                                                                              |                                                                                                    |
| School Yea                                                                  | r Selection                                                                          |                                                                                         |                                                                                                   |                                                                                      |                                                                                          |                                                                              |                                                                                                    |
| To begin a regist                                                           | tration application                                                                  | n, select a school y                                                                    | ear below:                                                                                        |                                                                                      |                                                                                          |                                                                              |                                                                                                    |
| <ul><li>2024-2025</li><li>2025-2026</li></ul>                               |                                                                                      |                                                                                         |                                                                                                   |                                                                                      |                                                                                          |                                                                              |                                                                                                    |
|                                                                             |                                                                                      |                                                                                         |                                                                                                   |                                                                                      |                                                                                          |                                                                              |                                                                                                    |
| All your changes                                                            | s are saved when                                                                     | you click the Nex                                                                       | t or Previous buttons                                                                             | . You may click \$                                                                   | ave & Close at an                                                                        | y time to save you                                                           | ir work and return to complete the registration application later.                                                                                                    |
|                                                                             |                                                                                      |                                                                                         |                                                                                                   |                                                                                      |                                                                                          |                                                                              |                                                                                                    |
| A Previous                                                                  | Save & Clor                                                                          | Nevt a                                                                                  | ¥ Canrel                                                                                          |                                                                                      |                                                                                          |                                                                              |                                                                                                    |

#### 6. (ਜਾਰੀ ਰੱਖੋ)

b) ਵਿਦਿਆਰਥੀ ਚੋਟੀ ਟੈਬ ਵਿਦਿਆਰਥੀ ਵਿਸ਼ੇਸ਼ ਜਾਣਕਾਰੀ ਲਈ ਹੈ। ਜੇ ਤੁਸੀਂ ਕਿਸੇ ਮੌਜੂਦਾ MyEd ਦੀ ਵਰਤੋਂ ਕਰ ਰਹੇ ਹੋ ਕੁਝ

| Start                                                                                                    | Student                                                                                                    | School                           | Family/Contacts                                                                      | Additional<br>Information                                      | Documents                                                                                        | Submit                                                                                                 |          |           |               |                  |                       |
|----------------------------------------------------------------------------------------------------|----------------------------------------------------------------------------------------------------|----------------------------------|--------------------------------------------------------------------------------------|----------------------------------------------------------------|--------------------------------------------------------------------------------------------------|----------------------------------------------------------------------------------------------------|----------|-----------|---------------|------------------|-----------------------|
| Student Inform                                                                                                    | ation                                                                                                    |                                  |                                                                                      |                                                                |                                                                                                  |                                                                                                    |          |           |               |                  |                       |
| Legal Name                                                                                                    |                                                                                                    |                                  |                                                                                      |                                                                | Preferred                                                                                        | Name                                                                                                   |          |           |               |                  |                       |
| First *                                                                                                    |                                                                                                    |                                  |                                                                                      |                                                                | First *                                                                                          |                                                                                                    |          |           |               |                  |                       |
| Middle                                                                                                    |                                                                                                    |                                  |                                                                                      |                                                                | Middle                                                                                           |                                                                                                    |          |           |               |                  |                       |
| Last *                                                                                                    |                                                                                                    |                                  |                                                                                      |                                                                | Last *                                                                                           |                                                                                                    |          |           |               |                  |                       |
| Suffix                                                                                                    |                                                                                                    |                                  |                                                                                      |                                                                | 051                                                                                              |                                                                                                    |          |           |               |                  |                       |
| Gender *                                                                                                    | •                                                                                                    |                                  |                                                                                      |                                                                | PEN                                                                                              |                                                                                                    |          |           |               |                  |                       |
|                                                                                                    |                                                                                                    |                                  |                                                                                      |                                                                |                                                                                                  |                                                                                                    |          |           |               |                  |                       |
| If you wish to volunt<br>Birth and Citiz                                                                                                    | arily identify this<br>enship                                                                                                    | student as be                    | ing a person of Indige                                                               | nous Ancestry, se                                              | lect one:                                                                                        | ,                                                                                                    | •        |           |               |                  |                       |
| If you wish to volunt<br>Birth and Citiz<br>Place of birth                                                                                                    | arily identify this                                                                                                    | student as be                    | ing a person of Indige                                                               | nous Ancestry, se                                              | lect one:                                                                                        | of citizenship *                                                                                       | •        | •         |               |                  |                       |
| If you wish to volunt<br>Birth and Citiz<br>Place of birth<br>Country of birth *                                                                                                    | enship                                                                                                    | student as be                    | ing a person of Indige                                                               | nous Ancestry, se                                              | Country                                                                                          | of citizenship *<br>n in Canada                                                                        | •        | •         |               |                  |                       |
| If you wish to volunt<br>Birth and Citiz<br>Place of birth<br>Country of birth *<br>If born in Canada                                                                                                    | enship                                                                                                    | s student as be                  | ing a person of Indige                                                               | nous Ancestry, se                                              | Country                                                                                          | of citizenship *<br>n in Canada<br>in BC                                                               | •        | •         |               |                  |                       |
| If you wish to volunt<br>Birth and Citiz<br>Place of birth<br>Country of birth *<br>If born in Canada<br>Province of birth                                                                                                    | arily identify this<br>enship                                                                                                    | e student as be                  | ing a person of Indige                                                               | nous Ancestry, se                                              | Country I<br>If not bor<br>Arrival                                                               | of cilizenship *<br><u>n in Canada</u><br>in BC<br>In Canada                                           | •        | •         |               |                  |                       |
| If you wish to volunt<br>Birth and Citiz<br>Place of birth<br>Country of birth *<br>If born in Canada<br>Province of birth                                                                                                    | arily identify this<br>enship                                                                                                    | e student as be                  | ing a person of Indige                                                               | nous Ancestry, se                                              | lect one:<br>Country -<br><u>If not bor</u><br>Arrival                                           | of citizenship *<br>n <u>in Canada</u><br>in BC<br>in Canada                                           |          | •         |               |                  |                       |
| If you wish to volunt<br>Birth and Citiz<br>Place of birth<br>Country of birth *<br>If born in Canada<br>Province of birth<br>Age and Gradu                                                                                                    | arily identify this<br>enship                                                                                                    | e student as be                  | ing a person of Indige                                                               | nous Ancestry, se                                              | lect one:<br>Country of<br>If not bor<br>Arrival                                                 | of citizenship *<br><u>n in Canada</u><br>in BC<br>in Canada                                           |          | •         |               |                  |                       |
| If you wish to volunt<br>Birth and Citiz<br>Place of birth<br>Country of birth *<br>If born in Canada<br>Province of birth<br>Province of birth<br>Age and Gradd<br>Enter the student's of                                                                                          | enship                                                                                                    | s student as be                  | ing a person of Indige                                                               | nous Ancestry, se                                              | Country -<br>If not bor<br>Arrival<br>acchool year for wh                                        | of cilizenship *<br><u>n in Canada</u><br>in BC<br>in Canada                                           | stering. | •         |               |                  |                       |
| If you wish to volunt<br>Birth and Citiz<br>Place of birth<br>Country of birth *<br>If born in Canada<br>Province of birth<br>Province of birth<br>Age and Gradd<br>Enter the student's of<br>f the calculated grad                                                                 | arily identify this<br>enship<br>••••••••••••••••••••••••••••••••••••                                                                                                    | e student as be                  | ing a person of Indige<br>ne the grade and age<br>rade you are registerin            | nous Ancestry, se<br>on Dec 31 in the s<br>19 for, please ente | Country I<br>If not bor<br>Arrival<br>achool year for wh                                         | of cilizenship *<br><u>n in Canada</u><br>in BC<br>in Canada<br>ich you are regis<br>ich you are regis | stering. | •         | mit fab at th | e end of the reg | istration application |
| If you wish to volunt<br>Birth and Citiz<br>Place of birth<br>Country of birth *<br>Country of birth *<br>Country of birth<br>Country of birth<br>Country of birth<br>Province of birth<br>Age and Gradd<br>Enter the student's c<br>of the calculated grad<br>Date of birth (mmidd | arily identify this<br>enship                                                                                                    | e student as be                  | ne the grade and age<br>rade you are registerin                                      | nous Ancestry, se<br>on Dec 31 in the s<br>1g for, please ente | Country -<br>If not bor<br>Arrival<br>school year for wh<br>r the desired grac                   | of citizenship *<br>n in <u>Canada</u><br>in BC<br>in Canada<br>in Canada<br>ich you are regit         | stering. | •         | mit tab at th | e end of the reg | istration application |
| If you wish to volunt<br>Birth and Citiz<br>Place of birth<br>Country of birth *<br>Country of birth *<br>If born in Canada<br>Province of birth<br>Age and Gradd<br>Enter the student's c<br>of the calculated grav<br>Date of birth (mm/d<br>Age as of Dec 31                     | arily identify this<br>enship<br>enship<br>en | ch will determine of match the g | ing a person of Indige<br>ne the grade and age<br>rade you are registerin<br>and Age | nous Ancestry, se                                              | lect one:<br>Country<br><u>If not bar</u><br>Arrival<br>Arrival<br>Arrival<br>school year for wh | of dilizenship *<br>n in <u>Canada</u><br>in BC<br>in Canada<br>in Canada                              | stering. | • he Subr | mit tab at th | e end of the reg | istration application |

ਜਨਸੰਖਿਆ ਜਾਣਕਾਰੀ ਆਟੋਫਿਲ ਹੋ ਜਾਵੇਗੀ SD35 Online Registration 4 6. (ਜਾਰੀ ਰੱਖੋ)

c) स्कूल शीर्ष टैब। लैंगली स्कूल जिला और अपना कैचमेंट स्कूल चुनें। ਇਸ ਦਾ भਤਲਬ ਇਹ ਹੈ ਕि <u>https://www.sd35.bc.ca/schools/school-locator/</u> ਏਥੇ ਲੱਭਿਆ ਜਾ ਸਕਦਾ ਹੈ

ਜੇ ਕੋਈ ਸਕੂਲ ਗੁੰਮ ਹੋ ਰਿਹਾ ਹੈ ਤਾਂ ਉਹ ਇਸ ਵਾਰ ਰਜਿਸਟ੍ਰੇਸ਼ਨ ਸਵੀਕਾਰ ਨਹੀਂ ਕਰ ਰਿਹਾ ਹੈ

| he Ministry provid   | Websites provide detailed in          | formation around Kinde          | ergarten registration d | details that are unique | e to their own district process | es.        |             |
|----------------------|---------------------------------------|---------------------------------|-------------------------|-------------------------|---------------------------------|------------|-------------|
| ne ministry provid   | des details around Full Day H         | Cindergarten here.              |                         |                         |                                 |            |             |
| elow you will see    | a list of schools participating       | ; in online registration I      | based on the selected   | d school district and t | he calculated grade level.      |            |             |
| Please select from   | this list. If the school desire       | d is <u>not listed</u> as a par | ticipant to online regi | stration:               |                                 |            |             |
| Ensu                 | re you have the correct School in the | Commont Sold on the             | Submittab               |                         |                                 |            |             |
| Cont                 | act the desired school for rec        | stration information            | Submittab               |                         |                                 |            |             |
|                      |                                       |                                 |                         |                         |                                 |            |             |
| ote: If the district | t you are registering for is no       | t available in the list, pl     | ease check that distri  | ict's website for their | registration process.           |            |             |
|                      |                                       |                                 |                         |                         |                                 |            |             |
|                      |                                       |                                 |                         |                         |                                 |            |             |
| hool district        | Langley                               | ~                               |                         |                         |                                 |            |             |
|                      |                                       |                                 |                         |                         |                                 |            |             |
| quired: Select the   | e school appropriate for your         | address                         |                         |                         |                                 |            | Grade level |
|                      |                                       |                                 | -                       |                         |                                 |            |             |
| ter this list by sch | lool name or city:                    |                                 |                         |                         |                                 |            |             |
|                      | d School                              |                                 | StreetAddress           | City                    | Phone1                          | StartGrade | End Grade   |
| Requested            |                                       |                                 |                         |                         |                                 | KF         | 07          |
| O                    |                                       |                                 |                         |                         |                                 |            |             |
|                      | _                                     |                                 |                         |                         |                                 | KF         | 07          |
|                      |                                       |                                 |                         |                         |                                 | KF         | 07          |

#### 6. (ਜਾਰੀ ਰੱਖੋ)

d) ਪਰਿਵਾਰ⁄ਸੰਪਰਕ ਚੋਟੀ ਦਾ ਟੈਬ। ਜੇ ਤੁਹਾਡੇ ਕੋਲ ਇੱਕ ਮੌਜੂਦਾ MyEducation ਖਾਤਾ ਸੀ, ਤਾਂ ਕੁਝ ਫੀਲਡ ਪਹਿਲਾਂ ਹੀ ਭਰੇ ਹੋਏ ਹੋਣਗੇ। ਸ਼ੁਰੂਆਤੀ ਸੰਪਰਕ ਉਹ ਵਿਅਕਤੀ ਹੁੰਦਾ ਹੈ ਜੋ ਇਸ ਫਾਰਮ ਨੂੰ ਜਮ੍ਹਾਂ ਕਰਦਾ ਹੈ। ਕਿਰਪਾ ਕਰਕੇ ਹਰੇਕ ਵਾਸਤੇ ਬਾਕੀ ਸਾਰੇ ਮਾਪਿਆਂ⁄ਕਨੂੰਨੀ ਸਰਪ੍ਰਸਤਾਂ ਅਤੇ ਤਿੰਨ ਐਮਰਜੈਂਸੀ ਸੰਪਰਕ ਨੂੰ ਸ਼ਾਮਲ ਕਰੋ

| First Na        | ne jaet No          |              |                        |             |              |         |              |       |
|-----------------|---------------------|--------------|------------------------|-------------|--------------|---------|--------------|-------|
|                 | Cust Na             | me #         | Relationship           | Phone 1     | Phone 1 Type | Phone 2 | Phone 2 Type | Email |
|                 |                     |              |                        |             |              |         |              |       |
| + Add           | Delete              |              |                        |             |              |         |              |       |
|                 |                     |              |                        |             |              |         |              |       |
|                 |                     |              |                        |             |              |         |              |       |
| blings          |                     |              |                        |             |              |         |              |       |
|                 |                     |              |                        |             |              |         |              |       |
| ck Add to add a | ny siblings who are | ALREADY atte | nding a school in this | district.   |              |         |              |       |
|                 |                     |              |                        |             |              |         |              |       |
| First Na        | ne                  | Last Name    | s                      | bling Grade | School N     | lame    |              |       |
| 0               |                     |              |                        |             |              |         |              |       |
| _               |                     |              |                        |             |              |         |              |       |
|                 |                     |              |                        |             |              |         |              |       |
|                 |                     |              |                        |             |              |         |              |       |
|                 |                     |              |                        |             |              |         |              |       |
|                 |                     |              |                        |             |              |         |              |       |
|                 |                     |              |                        |             |              |         |              |       |
|                 | Delete              |              |                        |             |              |         |              |       |
| + Add           | Delete              |              |                        |             |              |         |              |       |
| Add             | Delete              |              |                        |             |              |         |              |       |
| E Add           | Delete              |              |                        |             |              |         |              |       |

6. (ਜਾਰੀ ਰੱਖੋ)

e) ਚੋਟੀ ਦੇ ਟੈਬ 'ਤੇ ਐਡੀਸ਼ਨਲ ਜਾਣਕਾਰੀ। ਇਹ ਪੰਨਾ ਪਿਛਲੀ ਸਕੂਲ ਜਾਣਕਾਰੀ ਦੇ ਨਾਲ-ਨਾਲ ਕਿਸੇ ਵੀ ਡਾਕਟਰੀ ਜਾਂ ਸਿੱਖਣ ਦੀ ਸਹਾਇਤਾ ਜਾਣਕਾਰੀ ਦੀ ਆਗਿਆ ਦਿੰਦਾ ਹੈ ਜੋ ਤੁਹਾਡੇ ਸਕੂਲ ਨੂੰ ਸਮੇਂ ਤੋਂ ਪਹਿਲਾਂ ਤੁਹਾਡੇ ਵਿਦਿਆਰਥੀਆਂ ਦੀਆਂ ਲੋੜਾਂ ਨੂੰ ਸਮਝਣ ਦੀ ਆਗਿਆ ਦੇਵੇਗਾ।

| Start                                                                                                    | Student             | School             | Family/Contacts     | Additional<br>Information | Documents            | Submit                        |   |   |   |
|----------------------------------------------------------------------------------------------------|---------------------|--------------------|---------------------|---------------------------|----------------------|-------------------------------|---|---|---|
| School His                                                                                                    | tory                |                    |                     |                           |                      |                               |   |   |   |
| Last School or                                                                                                    | StrongStart/Progra  | m of Attendance    |                     |                           |                      |                               |   |   |   |
| No previous s                                                                                                    | chool 🗌             |                    |                     |                           | Previous<br>Previous | school address<br>school city |   |   |   |
| Reason for leave                                                                                                    | ving                |                    |                     |                           | Previous             | school province               |   | Q |   |
| Previous schoo                                                                                                    | ol grade            | ·                  |                     |                           | Previous             | school country                | ~ |   |   |
| Previous schoo                                                                                                    | ol district         |                    |                     |                           |                      |                               |   |   | ð |
| Previous school                                                                                                    | ol name             |                    |                     |                           | Commen               |                               |   |   |   |
| ✓ Has the second second se | he student ever att | ended a school in  | this District?      |                           |                      |                               |   |   |   |
| If yes, what is t                                                                                                    | he name of the las  | t school attended  | in this District?   |                           |                      |                               |   |   |   |
| Medical Inf                                                                                                    | ormation            |                    |                     |                           |                      |                               |   |   |   |
| Does this stude                                                                                                    | ent have a medical  | condition? Click A | dd and provide a de | scription of the con      | dition.              |                               |   |   |   |

#### 6. (ਜਾਰੀ ਰੱਖੋ)

f) ਦਸਤਾਵੇਜ਼ ਚੋਟੀ ਦਾ ਟੈਬ। ਕਿਰਪਾ ਕਰਕੇ ਸਹਾਇਤਾ ਵਾਸਤੇ ਸਾਰੇ ਲੋੜੀਂਦੇ ਦਸਤਾਵੇਜ਼ ਅੱਪਲੋਡ ਕਰੋ ਤੁਹਾਡੀ ਅਰਜ਼ੀ। ਅੱਪਡੇਟ ਦਸਤਾਵੇਜ਼ੀ ਲੋੜਾਂ SD35 'ਤੇ ਪਾਈਆਂ ਜਾਂਦੀਆਂ ਹਨ

https://www.sd35.bc.ca/students-parents/registration-2/registration/

| Start                                                                                                    | Student                                                            | School                                                             | Family/Contacts                    | Additional<br>Information | Documents                                  | Submit                       |                                                                                                    |  |  |
|----------------------------------------------------------------------------------------------------|--------------------------------------------------------------------|--------------------------------------------------------------------|------------------------------------|---------------------------|--------------------------------------------|------------------------------|----------------------------------------------------------------------------------------------------|--|--|
| ocumenta                                                                                                    | ation                                                              |                                                                    |                                    |                           |                                            |                              |                                                                                                    |  |  |
| equired D                                                                                                    | ocumentation                                                       | for Students                                                       | New to the Distr                   | rict                      |                                            |                              |                                                                                                    |  |  |
| e fellewier is                                                                                                    |                                                                    |                                                                    |                                    | desting Maximum           |                                            |                              |                                                                                                    |  |  |
| le lollowing is                                                                                                    | a list of required d                                               | ocumentation to                                                    | complete school regis              | stration. You may.        |                                            |                              |                                                                                                    |  |  |
| - Up                                                                                                    | pload documents w                                                  | hth your registrati                                                | on application or                  |                           |                                            |                              |                                                                                                    |  |  |
| • Pr                                                                                                    | ovide documentati                                                  | on directly to the                                                 | school upon acceptar               | nce of your registr       | ration application                         |                              |                                                                                                    |  |  |
| roof of school                                                                                                    | age and status in                                                  | Canada. This can                                                   | be shown using the f               | following forms of        | identity verification                      | documents:                   |                                                                                                    |  |  |
| BC Services Card with Photo, Birth Certificate, Valid Passport, Immigration Documents, Permanent Residence Card for both you and your child |                                                                    |                                                                    |                                    |                           |                                            |                              |                                                                                                    |  |  |
| yo                                                                                                    | our child                                                          |                                                                    |                                    |                           |                                            |                              | ind for both you and                                                                                                    |  |  |
| yo<br>• Pri<br>aq                                                                                                    | our child<br>oof of ordinary res<br>preement)                      | idence (a docume                                                   | ent such as your curre             | ent year property t       | tax receipt, current                       | month rental rece            | pt, or a purchase/rental                                                                                                    |  |  |
| • Pri<br>ag                                                                                                    | our child<br>roof of ordinary res<br>greement)                     | idence (a docume                                                   | ent such as your curre             | ent year property t       | ax receipt, current                        | month rental rece            | pt, or a purchase/rental                                                                                                    |  |  |
| yo<br>• Pri<br>ag<br>lote: Further do                                                                                                    | our child<br>roof of ordinary res<br>preement)<br>ocumentation may | idence (a docume<br>be requested.                                  | ent such as your curre             | ent year property t       | lax receipt, current                       | month rental rece            | na tor boun you and<br>pt, or a purchase/rental                                                                                 |  |  |
| yo<br>Pri<br>ag<br>lote: Further de<br>Name                                                                                                 | our child<br>oof of ordinary resi<br>reement)<br>ocumentation may  | idence (a docume<br>be requested.                                  | ent such as your curre<br>Filename | ent year property t       | tax receipt, current                       | month rental rece            | pt, or a purchase/rental                                                                                                    |  |  |
| yo<br>Pri<br>ag<br>Iote: Further do<br>Name                                                                                                 | our child<br>oof of ordinary res<br>preement)<br>ocumentation may  | idence (a docume<br>be requested.                                  | ent such as your curre             | ent year property t       | lax receipt, current                       | month rental rece<br>De      | pt, or a purchase/rental                                                                                                    |  |  |
| yo<br>• Pr<br>ag<br>Note: Further do<br>Name                                                                                                | our child<br>oof of ordinary res<br>preement)<br>ocumentation may  | idence (a docume<br>be requested.                                  | ent such as your curre<br>Filename | ent year property t       | lax receipt, current                       | month rental rece<br>De      | pt, or a purchase/rental                                                                                                    |  |  |
| yo<br>• Pri<br>ag<br>Note: Further do<br>Name                                                                                               | our child<br>oof of ordinary res<br>preement)<br>occumentation may | idence (a docume                                                   | ent such as your curre<br>Filename | ent year property t       | iax receipt, current                       | month rental rece<br>Do      | pt, or a purchase/rental                                                                                                    |  |  |
| yo<br>Prin<br>ag<br>Note: Further de<br>Name                                                                                                | ocumentation may                                                   | idence (a docume                                                   | Filename                           | ent year property t       | iax receipt, current                       | month rental rece<br>De      | pt, or a purchase/rental                                                                                                    |  |  |
| yo<br>• Prin<br>ag<br>lote: Further de<br>Name                                                                                              | ocumentation may                                                   | idence (a docume                                                   | ent such as your curre<br>Filename | ent year property t       | lax receipt, current                       | month rental rece            | pt, or a purchase/rental                                                                                                    |  |  |
| yo<br>Prin<br>ag<br>lote: Further do<br>Name<br>Upload                                                                                      | ocumentation may                                                   | idence (a docume<br>be requested.                                  | Filename                           | s. You may click S        | No matching record                         | month rental rece<br>De<br>s | no for both you and<br>pt, or a purchase/rental<br>ocument<br>r work and return to complete the registration application later. |  |  |
| yo<br>Prinag<br>Jote: Further do<br>Name<br>Upload                                                                                          | ocumentation may                                                   | idence (a docume<br>be requested.<br>you click the Nex             | Filename                           | s. You may click S        | lax receipt, current<br>No matching record | month rental rece<br>Do<br>s | pt, or a purchase/rental<br>bocument<br>r work and return to complete the registration application later.                       |  |  |
| yo<br>Prin<br>ag<br>lote: Further do<br>Name<br>Upload<br>Il your change                                                                    | ocumentation may  C Delete  as are saved when                      | idence (a docume<br>be requested.<br>you click the Nex             | Filename                           | s. You may click S        | No matching record                         | nonth rental rece<br>Di<br>s | nd for both you and<br>pt, or a purchase/rental<br>ocument<br>r work and return to complete the registration application later. |  |  |
| yo<br>Pring<br>Pring<br>Previous<br>Previous                                                                                                | ocumentation may C Delete Save & Clos                              | idence (a docume<br>be requested.<br>you click the Nex<br>> Next → | Filename                           | s. You may click S        | No matching record                         | nonth rental rece<br>D<br>s  | pt, or a purchase/rental pcument r work and return to complete the registration application later.                              |  |  |

ਕਿਰਪਾ ਕਰਕੇ ਜਿੰਨਾ ਸੰਭਵ ਹੋ ਸਕੇ ਪੂਰਾ ਰਹੋ ਕਿਉਂਕਿ ਗੁੰਮ ਹੋਏ ਦਸਤਾਵੇਜ਼ ਰਜਿਸਟ੍ਰੇਸ਼ਨ ਵਿੱਚ ਦੇਰੀ ਕਰਨਗੇ

6. (ਜਾਰੀ ਰੱਖੋ)

g) ਸਬਮਿਟ ਟੈਬ। ਇਹ ਆਖਰੀ ਪੰਨਾ ਤੁਹਾਨੂੰ ਕੋਈ ਵੀ ਟਿੱਪਣੀ ਦਾਖਲ ਕਰਨ ਦੀ ਆਗਿਆ ਦਿੰਦਾ ਹੈ ਜਮ੍ਹਾਂ ਕਰਨ ਤੋਂ ਪਹਿਲਾਂ ਆਪਣੀ ਰਜਿਸਟ੍ਰੇਸ਼ਨ ਨੂੰ ਪੂਰਾ ਕਰੋ। ਤੁਸੀਂ ਬੱਚਤ ਕਰ ਸਕਦੇ ਹੋ ਅਤੇ ਵਾਪਸ ਆ ਸਕਦੇ ਹੋ।

| Start            | Student              | School             | Family/Contacts            | Additional<br>Information | Documents             | Submit    |  |
|------------------|----------------------|--------------------|----------------------------|---------------------------|-----------------------|-----------|--|
| Done!            |                      |                    |                            |                           |                       |           |  |
| Congratulat      | ions! You have       | e reached the      | e end of the Regi          | stration appli            | ication.              |           |  |
|                  |                      |                    |                            |                           |                       |           |  |
| Comment : Ent    | er any final notes o | r comments for     | the registrar (optional)   |                           |                       |           |  |
|                  |                      |                    |                            |                           |                       |           |  |
|                  |                      |                    |                            |                           |                       |           |  |
|                  |                      |                    |                            |                           |                       |           |  |
| You may click \$ | ave and Close at a   | any time to save   | your work and return t     | to complete the re        | egistration applicati | on later. |  |
| Before submittir | ng your registration | application, plea  | ase review the information | tion you have ent         | ered by clicking on   | each tab. |  |
| Note: Once you   | click the Submit b   | outton you will no | t be able to edit this R   | egistration applic        | ation.                |           |  |
|                  |                      |                    |                            |                           |                       |           |  |
|                  |                      |                    |                            |                           |                       |           |  |

ਬਾਅਦ ਦੀ ਮਿਤੀ 'ਤੇ ਅਰਜ਼ੀ ਦੇਣ ਲਈ, ਹਾਲਾਂਕਿ, ਰਜਿਸਟ੍ਰੇਸ਼ਨ ਜਮ੍ਹਾਂ ਹੋਣ ਤੋਂ ਬਾਅਦ ਤੁਹਾਡੇ ਕੋਲ ਇਸ ਨੂੰ ਸਕੂਲ ਲਈ ਅਪਡੇਟ ਕਰਨ ਦੀ ਯੋਗਤਾ ਨਹੀਂ ਹੋਵੇਗੀ। ਜੇ ਸਕੂਲ ਨੂੰ ਕਿਸੇ ਵਾਧੂ ਜਾਣਕਾਰੀ ਦੀ ਲੋੜ ਹੈ, ਤਾਂ ਉਹ ਅਰਜ਼ੀ ਤੁਹਾਨੂੰ ਵਾਪਸ ਭੇਜ ਦੇਣਗੇ। ਇਸ ਨਾਲ ਰਜਿਸਟ੍ਰੇਸ਼ਨ ਪ੍ਰਕਿਰਿਆ ਵਿੱਚ ਦੇਰੀ ਹੋਵੇਗੀ।

### ਐਲੀਮੈਂਟਰੀ ਵਿਦਿਆਰਥੀਆਂ ਲਈ ਆਨਲਾਈਨ ਰਜਿਸਟ੍ਰੇਸ਼ਨ

ਜੇ ਤੁਹਾਡੇ ਕੋਈ ਸਵਾਲ ਹਨ ਤਾਂ ਕਿਰਪਾ ਕਰਕੇ ਸਕੂਲ ਨਾਲ ਸਿੱਧਾ ਸੰਪਰਕ ਕਰੋ ਅਤੇ ਸੰਭਵ ਦੀ ਭਾਲ ਕਰੋ ਸਕੂਲ ਤੋਂ ਈਮੇਲ ਕਿਉਂਕਿ ਰਜਿਸਟ੍ਰੇਸ਼ਨ ਨੂੰ ਪੂਰਾ ਕਰਨ ਲਈ ਜਾਣਕਾਰੀ ਨੂੰ ਸਪੱਸ਼ਟ ਕਰਨ ਲਈ ਉਹਨਾਂ ਨੂੰ ਤੁਹਾਡੇ ਤੱਕ ਪਹੁੰਚਣ ਦੀ ਲੋੜ ਪੈ ਸਕਦੀ ਹੈ।

⇒ ਵਧੇਰੇ ਜਾਣਕਾਰੀ ਲਈ <u>https://www.sd35.bc.ca/students-parents/</u> 'ਤੇ SD35 ਵੈੱਬਸਾਈਟ ਦੇਖੋ ਜਾਣਕਾਰੀ

⇒ ਮਾਈਐਡ ਪੋਰਟਲ ਰਜਿਸਟ੍ਰੇਸ਼ਨ ਦੀ ਸਥਿਤੀ ਨੂੰ ਅੱਪਡੇਟ ਕਰੇਗਾ ਕਿਉਂਕਿ ਇਸ 'ਤੇ ਪ੍ਰਕਿਰਿਆ ਕੀਤੀ ਜਾਂਦੀ ਹੈ ਸਵੀਕਾਰਤਾ ⇒ 'ਤੇ ਈਮੇਲਾਂ ਭੇਜੀਆਂ ਜਾਣਗੀਆਂ